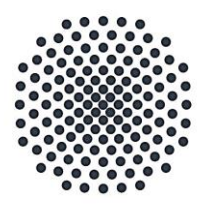

Universität Stuttgart

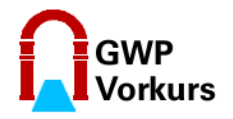

Geisteswissenschaftliches Propädeutikum

# Anleitung

Anmeldung zum Vorkurs 2020/21 über C@mpus

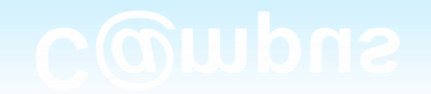

#### Hinweise

- Diese Anleitung ist für Studienanfänger\*innen gedacht.
- Sie wurde Mitte September 2020 erstellt. Änderungen der Benutzeroberflächen und des Verfahrens sind, wie überall im IT-Bereich, ständig möglich.
- Die Anmeldung wurden am Beispiel einer Studentin / eines Studenten der Kunstgeschichte erstellt. Bei Ihnen werden ggf. andere Studiengänge angezeigt.
- Wenn es anders aussieht: Orientieren Sie sich einfach am *Grundprinzip*.

# Universität Stuttgart - Geisteswissenschaftliches Propädeutikum

#### Voraussetzung

- Zur Anmeldung müssen Sie einen gültigen Studierendenaccount besitzen (z.B. st123456) und das Kennwort parat halten.
- Das heißt, Sie müssen sich bereits immatrikuliert haben, und das Studierendensekretariat hat Ihnen die studentischen Zugangsdaten zu C@mpus übermittelt.

# Schritt 1: Melden Sie sich auf C@mpus an

Universität Stuttgart – Geisteswissenschaftliches Propädeutikum

#### https://campus.uni-stuttgart.de

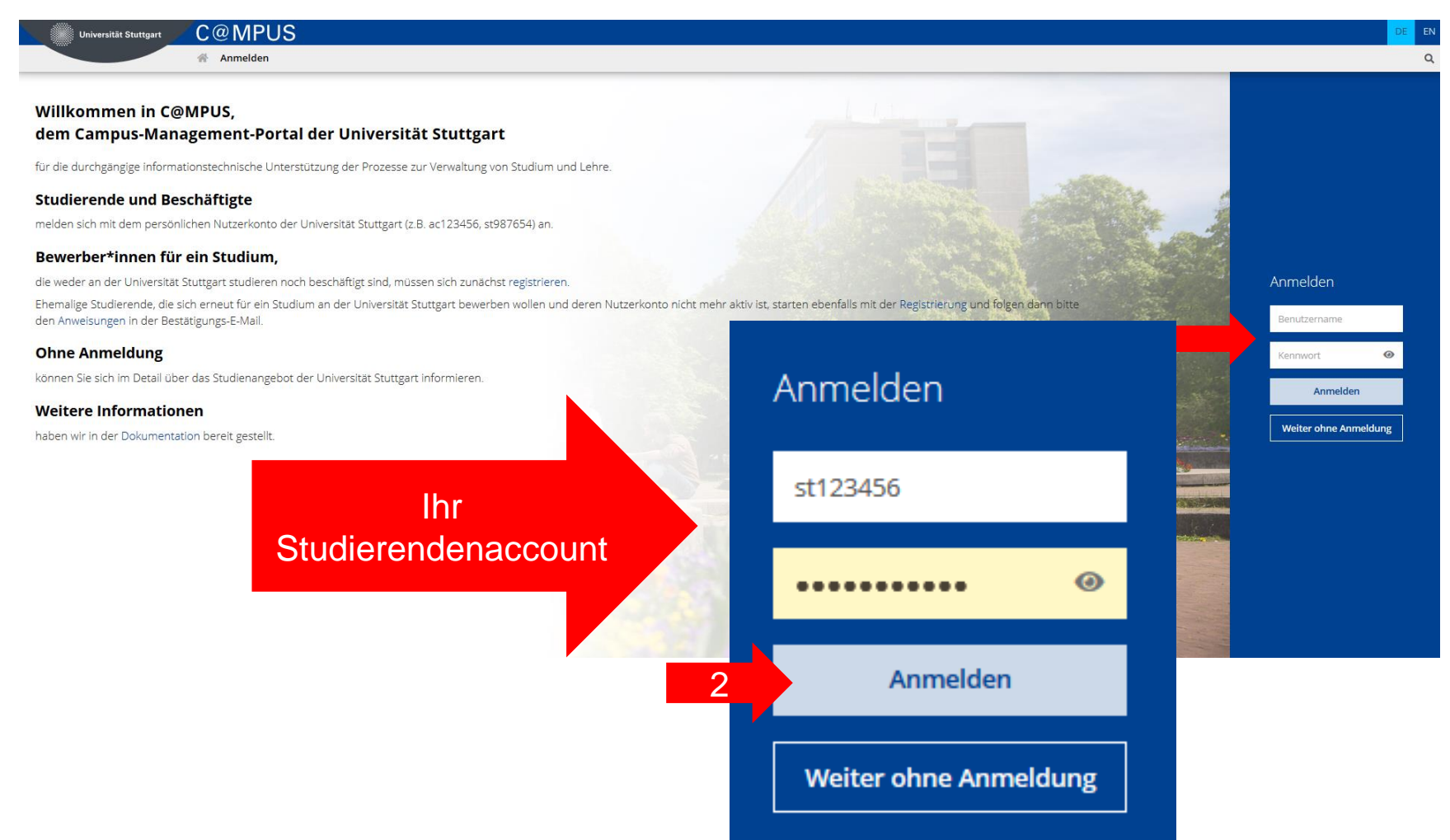

#### Falls Informationen angezeigt werden:

#### Lesen und "weiter" wählen.

|             | Universität Stuttgart C@MPUS                                                                                                    | Theresa Alessandra Schmidt 🔻 | DE EN |    |
|-------------|----------------------------------------------------------------------------------------------------|------------------------------|-------|----|
|             | * Aktuelle Informationen                                                                                                    |                              | Q     |    |
| -           | Registration for courses is possible when you are re-registrated for winter term WS 2020/21.                                                                                                    |                              |       | ł  |
|             | Diese Information nicht mehr anzeisen                                                                                                    |                              |       |    |
|             | Informationen zum Lehransteboti ni C@MPUS und zur Lehre im Wintersemester 2020/21 - Teil II/FÜSO                                                                                                    |                              |       |    |
|             | (Please find english version below.)                                                                                                    |                              |       |    |
|             | Terminüberblick Registrierung-/Vergabeverfahren fachübergreifende Schlüsselqualifikationen (FÜSQ)<br>Hinweis LRT: Diese Termine gelten auch für die fachaffinen Schlüsselqualifikationen der Luft- und Raumfahrttechnik.                |                              |       |    |
|             | 1. Registrierphase: 14.09 29.09.2020                                                                                                    |                              |       |    |
|             | 1. Vergabephase: 30.09 01.10.2020                                                                                                    |                              |       |    |
|             | 2 Bedictionshare: 0.10 . 1210.2020                                                                                                    |                              |       |    |
|             | 2. Vegabehase: 14.10 - 15.10.2020<br>2. Vegabehase: 14.10 - 15.10.2020                                                                                                    |                              |       |    |
|             | Abmeldungen sind bis zum 29.11.2020 möglich.                                                                                                    |                              |       |    |
|             | Bitte beachten: Die erste Registrierphase für die fachübergreifenden Schlüsselqualifikationen für das Wintersemester 2020/21 beginnt am 14.09.2020!                                                                                     |                              |       |    |
| <b>(1</b> ) |                                                                                                    |                              |       |    |
| Ŷ           | Information about offered courses in C@MPUS and teaching in winter term WS2020/21 - Part II                                                                                                    |                              |       |    |
|             | Date overview for registration and assignment for Interdisciplinary Key Qualifications (FÜSQ)<br>Information for Students of Aerospace Engineering: These dates are also valid for the Aerospace Engineering optional subjects courses. |                              |       |    |
|             | 1st registration phase: 14.09 29.09.2020                                                                                                    |                              |       |    |
|             | 1st assignment phase: 30.09 01.10.2020                                                                                                    |                              |       |    |
|             | 2nd revistration phase: 02.10 13.10.2020                                                                                                    |                              |       |    |
|             | 2nd assignment phase: 14.10, - 15.10.2020                                                                                                    |                              |       | I. |
|             | Descriptions are perciple until 20.11.2020                                                                                                    |                              | back  | į. |
|             |                                                                                                    |                              | Feed  | Į. |
|             | Please consider: The first registration phase for Interdisciplinary Key Qualifications for WS2020/21 starts on 14.09.2020!                                                                                                    |                              |       | L  |
|             | Diese Information nicht mehr anzeigen                                                                                                    |                              |       |    |
| WEIT        | TER                                                                                                    |                              |       |    |
|             |                                                                                                    |                              |       |    |
|             |                                                                                                    |                              |       | 1  |
|             |                                                                                                    |                              |       |    |
|             |                                                                                                    |                              |       |    |
|             |                                                                                                    |                              |       |    |
|             |                                                                                                    |                              |       |    |

# Auf Ihrem Desktop erscheinen nun die "Applikationen"

(SIAM)

on

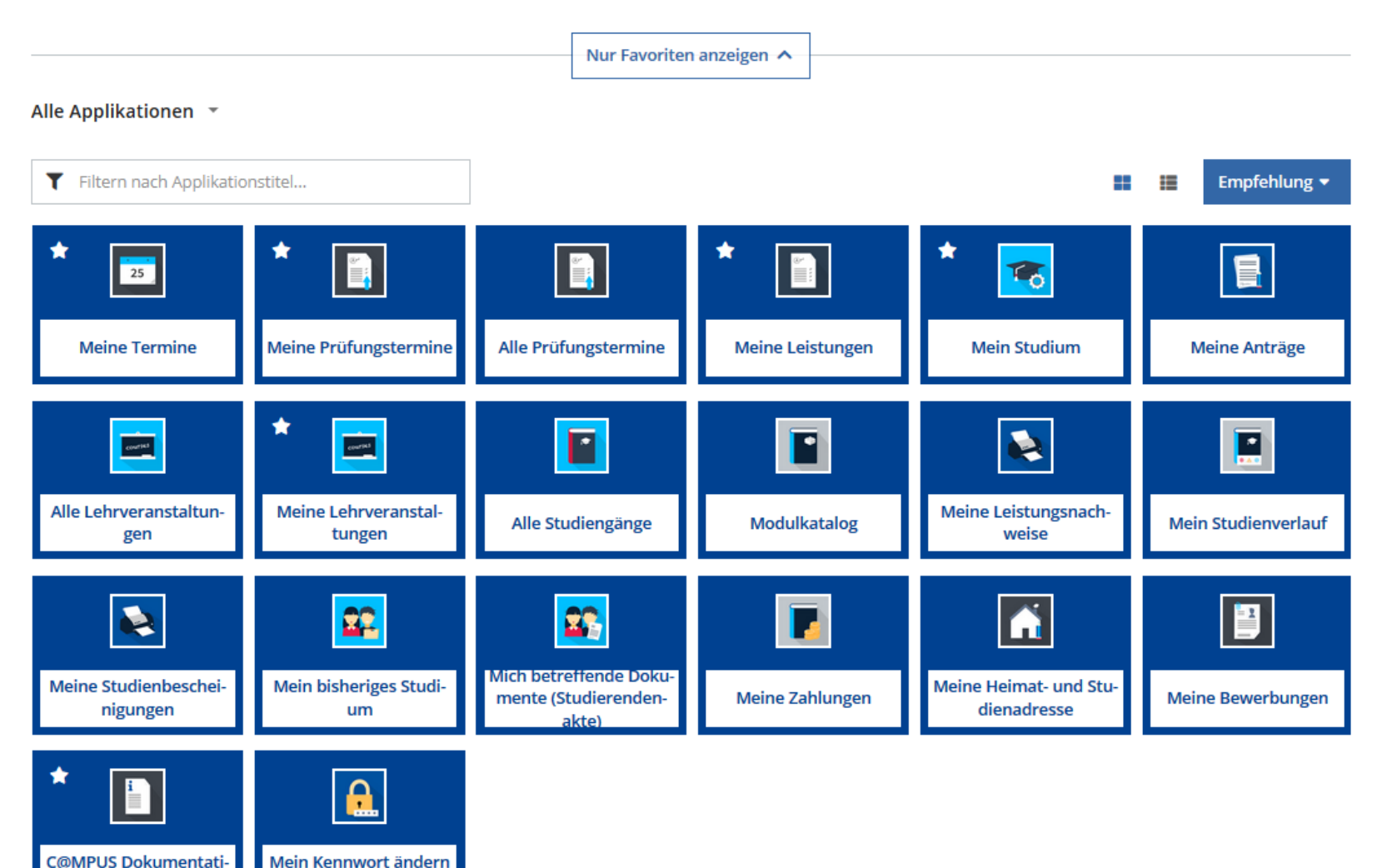

## Schritt 2: Buchen Sie den Vorkurs

Es stehen Ihnen 2 Möglichkeiten zur Verfügung

Universität Stuttgart – Geisteswissenschaftliches Propädeutikum

## Schritt 2: Buchen Sie den Vorkurs

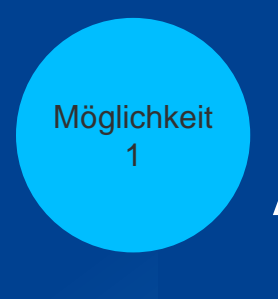

#### Anmeldung aus C@mpus heraus

Universität Stuttgart – Geisteswissenschaftliches Propädeutikum

#### Wählen Sie "Alle Lehrveranstaltungen".

Mein Kennwort ändern

(SIAM)

C@MPUS Dokumentati-

on

|                                   |                                | Nur Favoriten                                           | anzeigen 🔨       |                                       |                     |
|-----------------------------------|--------------------------------|---------------------------------------------------------|------------------|---------------------------------------|---------------------|
| Alle Applikationen 👻              |                                |                                                         |                  |                                       |                     |
| <b>T</b> Filtern nach Applikatio  | nstitel                        |                                                         |                  | =                                     | Empfehlung 🔻        |
| * 25                              | *                              |                                                         | *                | * 📧                                   |                     |
| Meine Termine                     | Meine Prüfungstermine          | Alle Prüfungstermine                                    | Meine Leistungen | Mein Studium                          | Meine Anträge       |
|                                   | * 📼                            |                                                         |                  |                                       |                     |
| Alle Lehrveranstaltun-<br>gen     | leine Lehrveranstal-<br>tungen | Alle Studiengänge                                       | Modulkatalog     | Meine Leistungsnach-<br>weise         | Mein Studienverlauf |
| Meine Studienbeschei-<br>nigungen | Mein bisheriges Studi-<br>um   | Mich betreffende Doku-<br>mente (Studierenden-<br>akte) | Meine Zahlungen  | Meine Heimat- und Stu-<br>dienadresse | Meine Bewerbungen   |
| *                                 | <u>.</u>                       |                                                         |                  |                                       |                     |

#### Ggf. wird der Vorkurs sofort angezeigt

| Filtern nach LV-Nr., LV-Titel oder Person                                                                                                    | ▼ Filtern マ                                                  |
|----------------------------------------------------------------------------------------------------|--------------------------------------------------------------|
| 212020111 Vorkurs für Studienanfänger*innen im Wintersemester 2020/2021 an der Philosophisch-<br>Historischen Fakultät ☆<br>ZV   2.5 SSt<br>Vortragende/r: ≧ Baumann, Claus ≧ Metzger, Sabine Schmidt, Jürgen Michael | LV-Anmeldung mög     LV-Anmeldung mög     LV-Anmeldu         |
| 350901100 Abgasnachbehandlung in Fahrzeugen 🏠<br>VO   <b>2</b> SSt                                                                                                    | Anmeldung ab 03.10.2020 00:00 mög     Anmeldedetails einsel  |
| Vortragende/r: 💄 Tuttlies, Ute 🔒 Nieken, Ulrich                                                                                                    |                                                              |
| 373300110 Absolventenfeier des Fachbereichs Elektrotechnik und Informationstechnik 🏠<br>ZV   0 SSt<br>Vortragende/r: 💄 Gaida, Markus 💄 Yang, Bin                                                                      | ③ Anmeldung ab 06.03.2021 00:00 mög<br>Anmeldedetails einsel |
| 610704002 Academic Communication Skills 🏠                                                                                                    | () Anmeldung ab 03.10.2020 00:00 mög                         |
| SE   2 SSt<br>Vortragende/r: 💄 Lomeli Melendrez, Emilia                                                                                                    | Anmeldedetails einse                                         |
| 420520100 Ackerschlepper und Ölhydraulik 🏠                                                                                                    | ③ Anmeldung ab 03.10.2020 00:00 mög                          |
| Vortragende/r: 💄 Böttinger, Stefan                                                                                                    | Anmeldedetails einse                                         |
| 111600000 Adaptionsmechanismen und biotechnologische Anwendung extremophiler Mikroorganismen                                                                                                    |                                                              |
| и                                                                                                    | LV-Anmeld                                                    |

#### oder Sie suchen ihn über die LV-Nr.: 212020111.

| mester                                                | Studienplan                                   | Organisation                                      |                                                                |
|-------------------------------------------------------|-----------------------------------------------|---------------------------------------------------|----------------------------------------------------------------|
| 020 W 👻                                               | Alle                                          | Universität Stuttgart                             |                                                                |
| <b>T</b> 212020111                                    |                                               | × >                                               | <b>▼</b> Filtern <b>▼</b> Titel 1                              |
| ,                                                     |                                               |                                                   |                                                                |
| 212020111 Vo<br>Historischen F<br>ZV   <b>2.5</b> SSt | orkurs für Studienanfänger*innen<br>akultät 🏠 | im Wintersemester 2020/2021 an der Philosophisch- | <ul> <li>LV-Anmeldung möglich</li> <li>LV-Anmeldung</li> </ul> |

Gehen Sie zur LV-Anmeldung, und wählen Sie "Freifach" – "weiter".

| 5emester<br>2020 W 👻                                               | Studienplan<br>Alle                                                                     | Organisation Universität Stuttgart                                    |                                            |
|--------------------------------------------------------------------|-----------------------------------------------------------------------------------------|-----------------------------------------------------------------------|--------------------------------------------|
| <b>Y</b> 212020111                                                 |                                                                                         | × >                                                                   | <b>▼</b> Filtern <b>▼</b> Titel ↑ <b>▼</b> |
| 212020111 Vor<br>Historischen Fa<br>ZV   2.5 SSt<br>Vortragende/r: | kurs für Studienanfänger*innen im Winte<br>kultät ☆<br>Baumann, Claus 🔒 Metzger, Sabine | rsemester 2020/2021 an der Philosophisch-                             | EV-Anmeldung möglich     EV-Anmeldung      |
| nträge pro Seite                                                   | 20 👻   1 - 1 von 1                                                                      | Studium 1590 68 092 1 Kunstgeschichte                                 | < 1 >                                      |
|                                                                    |                                                                                         | Knoten der SPO-Version<br>Bezeichnung empf. Sem. ECTS Cr.<br>Freifach |                                            |
|                                                                    |                                                                                         | WEITER SCHLIESSEN                                                     |                                            |

13

#### Bestätigen Sie, dass Sie sich zum Vorkurs anmelden möchten.

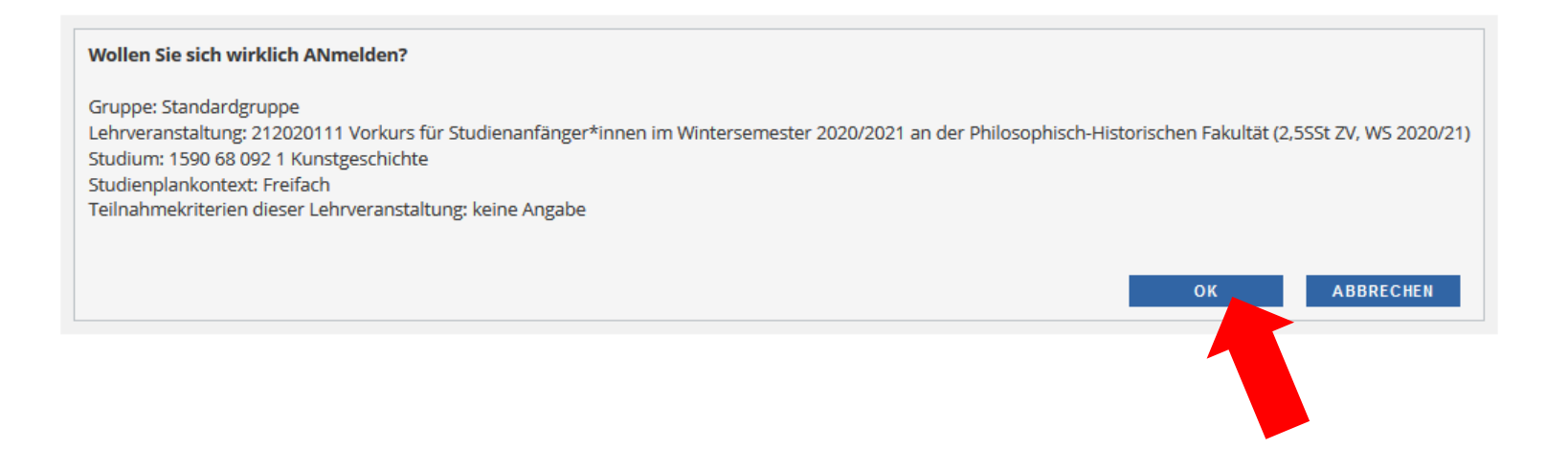

Und schon sind Sie (in der "Standardgruppe") angemeldet.

| aktueller Status: |                                   |                     |                                   |                   |               |                              |                 |           |             |             |     |                  |            |                     |                                          |                       |
|-------------------|-----------------------------------|---------------------|-----------------------------------|-------------------|---------------|------------------------------|-----------------|-----------|-------------|-------------|-----|------------------|------------|---------------------|------------------------------------------|-----------------------|
| Gruppe            |                                   | Status              | Status                            | erreicht am       |               | Studiu                       | m               |           |             |             |     | 2                | itudienpla | ankontext           | Anmerkungen                              | Aktion                |
| Standardgruppe    |                                   | FIXPLATZ            | 16.09.2                           | 2020 12:32        |               | 1590 6                       | 58 092 1 Kunstg | eschichte |             |             |     | F                | reifach    |                     |                                          | ABMELDEN              |
| Eine Ummeldung    | ist nicht möglich.                |                     |                                   |                   |               |                              |                 |           |             |             |     |                  |            |                     |                                          |                       |
| Gruppe            | Grp Pr. keine WL bei<br>Vor. Vor. | freien FP nu<br>Sti | ır für Reihungs<br>udien verfahre | s- FP bei LV<br>n | Max.TN (Grp.) | Teilnehmer<br>/ Max. TN (gep | l.) / ist / WL  | von       | Anmeld<br>/ | lung<br>bis | Web | Abmeldung<br>bis | Web        | Zeit/Ort (1.Termin) | Vortragende/r [gen.SST Summe LV-Grp.SST] | Mitwirkende/Betreuend |
|                   | Anmerkung                         |                     |                                   |                   |               |                              |                 |           |             |             |     |                  |            |                     |                                          |                       |
|                   | -                                 |                     |                                   |                   |               |                              |                 |           |             |             |     |                  |            |                     |                                          |                       |

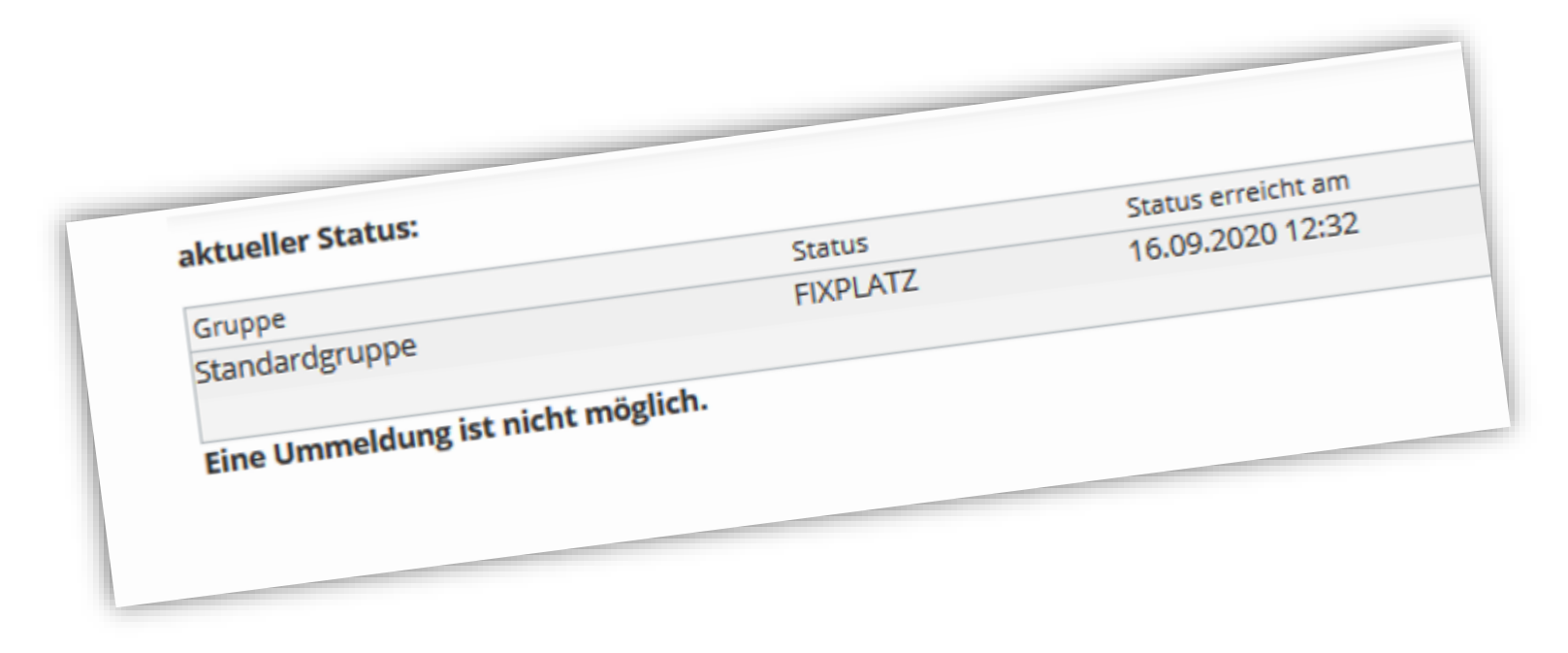

## Schritt 2: Buchen Sie den Vorkurs

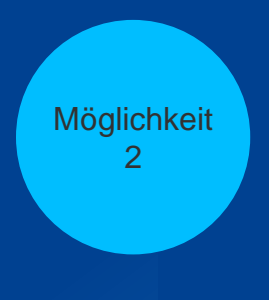

#### Anmeldung von der Homepage aus

Universität Stuttgart – GWP / Historisches Institut – Dr. Jürgen M. Schmidt

- Auch bei dieser Möglichkeit müssen Sie sich zuvor auf C@mpus angemeldet haben (vgl. Schritt 1).
- Wenn Sie unsere Homepage nicht schon geöffnet haben, öffnen Sie sie in einem neuen Browserfenster und suchen Sie beim Vorkurs den Reiter "Anmeldung":

https://www.f09.uni-stuttgart.de/propaedeutikum/angebot/#id-b679d766

#### Folgen Sie dem Link auf der Homepage.

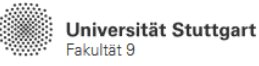

de Q =

#### Vorkurs Wintersemester 2020/2021 Übersicht Programm Hinweise Anmeldung FAQ Vorkurs für Studienanfänger\*innen im Wintersemester 2020/2021 im Zeitraum 12. September bis 30. Oktober 2020 Im Wintersemester 2020/21 ist eine Anmeldung zum Vorkurs über das universitäre C@mpus-Portal zwingend erforderlich! Dazu müssen Sie bereits immatrikuliert sein und benötigen einen Studierendenaccount. Die Anmeldung auf einem anderen Weg (E-Mail, Online-Formular etc.) oder die Vormerkung für einen Online-Platz genügt in diesem Jahr leider nicht. a) Wenn Sie schon immatrikuliert sind und Ihre Account-Daten haben: Melden Sie sich zum Vorkurs jetzt über das C@mpus-Portal an: Link zu C@MPUS: Kurs-Nr. 212020111: "Vorkurs für Studienanfänger\*innen im Wintersemester 2020/2021 an der Philosophisch-Historischen Fakultät"

Sie werden auf C@mpus weitergeleitet. Die Optik unterscheidet sich etwas zu Möglichkeit 1, das Prinzip ist aber dasselbe. Wählen Sie "LV-Anmeldung" oben rechts.

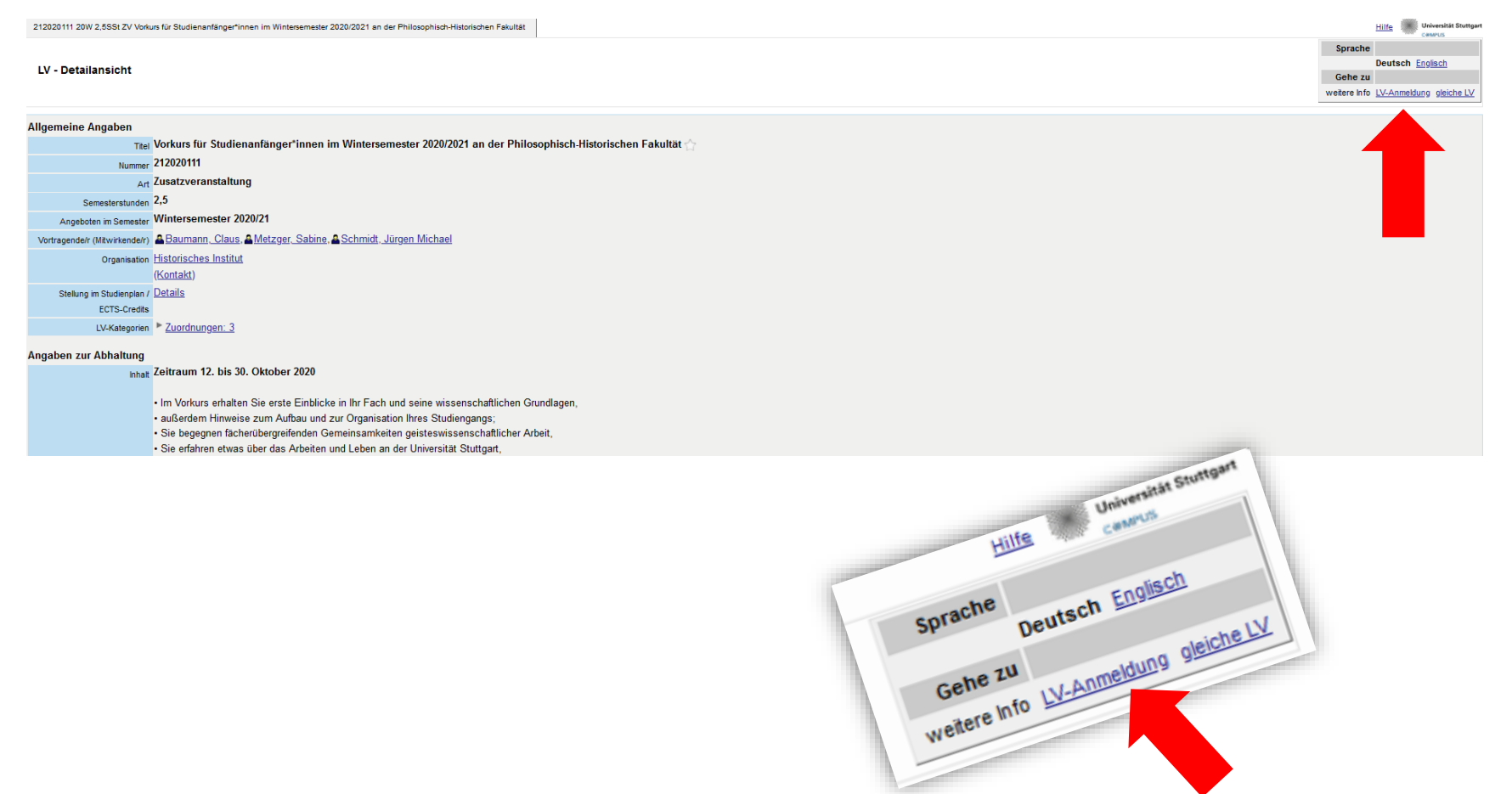

Wählen Sie "Freifach" und melden Sie sich an.

|               | n der SPO-ve                    | ersion        |                         |                        |        |  |
|---------------|---------------------------------|---------------|-------------------------|------------------------|--------|--|
| E             | ezeichnung e                    | mpf. Sem. ECT | S Cr.                   |                        |        |  |
| • F           | reifach                         |               |                         |                        |        |  |
|               |                                 |               |                         |                        |        |  |
|               | WEITE                           | RSCHLIE       | SSEN                    |                        |        |  |
|               | WEITE                           | RSCHLIE       | SSEN                    |                        |        |  |
| 212020111 20W | 2,5SSt ZV Vorkurs für Studienan | R SCHLIE      | 220/2021 an der Philese | bhisch-Historischen Fa | kulišt |  |

| Gruppe            | studium          |            |                        |                 |              |              |            |          |                 |           |        |          |                    |          |          |            |       |             |       |     |                      |        |                                          |                     |                       |
|-------------------|------------------|------------|------------------------|-----------------|--------------|--------------|------------|----------|-----------------|-----------|--------|----------|--------------------|----------|----------|------------|-------|-------------|-------|-----|----------------------|--------|------------------------------------------|---------------------|-----------------------|
|                   | An-/Ab-/Ummelden | Grp Pr.    | keine WL bei freien FP | nur für         | Reihungs- FP | bei LV       |            | Te       | eilnehmer       |           |        |          |                    | Anm      | neldung  |            |       | Abmeld      | ung   |     | Zeit/Ort (1.Termin)  |        | Vortragende/r [gen.SST Summe LV-Grp.SST] |                     | Mitwirkende/Betreuend |
|                   |                  | Vor. Vor.  |                        | Studien         | verfahren    | Ma           | ax.TN (Grp | b.) / Mi | ax. TN (ger     | pl.) / i: | st / W | NL       | von                | 1        | bi       | ه ۱        | Web   | bis         | W     | (eb |                      |        |                                          |                     |                       |
|                   |                  | Anmerkur   | g                      |                 |              |              |            |          |                 |           |        |          |                    |          |          |            |       |             |       |     |                      |        |                                          |                     |                       |
| Standardgruppe    | 🧭 Anmelden       |            |                        |                 | Anmeld.      |              |            | /        |                 | 1         | 1 / (  | 0 15     | 5.09.20,00         | :00 /    | 29.10.2  | ,23:59     | ✓ 2   | 9.10.20,23  | :59 🛰 |     | 9 Mo, 12.10.20 09:45 | -13:00 | Baumann C [ 1 ], Metzger S [ 1 ], Schr   | <u>midt J</u> [ 1 ] |                       |
|                   |                  |            |                        |                 |              |              |            |          |                 |           |        |          |                    |          |          |            |       |             |       |     |                      |        |                                          |                     |                       |
| Abbrechen         |                  | •          |                        |                 |              |              |            |          |                 |           |        |          |                    |          |          |            |       |             |       |     |                      |        |                                          |                     |                       |
|                   |                  |            |                        |                 |              |              |            |          |                 |           |        |          |                    |          |          |            |       |             |       |     |                      |        |                                          |                     |                       |
| ©2020 Universität | Stuttgart        | orbehalten | .   C@MPUS power       | ed by <u>CA</u> | MPUSonline   | <u>Dokum</u> | nentation  | für Stu  | <u>dierende</u> | Doku      | mentat | ition fi | <u>ür Mitarbei</u> | ter   Da | atenschu | tz   Impre | essun | n   Support |       |     |                      |        |                                          |                     |                       |
|                   |                  |            |                        |                 |              |              |            |          |                 |           |        |          |                    |          |          |            |       |             |       |     |                      |        |                                          |                     |                       |
|                   |                  |            |                        |                 |              |              |            |          |                 |           |        |          |                    |          |          |            |       |             |       |     |                      |        |                                          |                     |                       |
|                   |                  |            |                        |                 |              |              |            |          |                 |           |        |          |                    |          |          |            |       |             |       |     |                      |        |                                          |                     |                       |
|                   |                  |            |                        |                 |              |              |            |          |                 |           |        |          |                    |          |          |            |       |             |       |     |                      |        |                                          |                     |                       |
|                   |                  |            |                        |                 |              |              |            |          |                 |           |        |          |                    |          |          |            |       |             |       |     |                      |        |                                          |                     |                       |
|                   |                  |            |                        |                 |              |              |            |          |                 |           | _      |          |                    |          |          |            |       |             |       |     |                      |        |                                          |                     |                       |
|                   |                  |            | -                      |                 |              |              |            |          |                 |           |        |          |                    |          |          |            |       |             |       |     |                      |        |                                          |                     |                       |
|                   |                  |            | pe                     |                 |              | \nr          | mo         | Ide      | on -            |           | - 1    |          |                    |          |          |            |       |             |       |     |                      |        |                                          |                     |                       |
|                   |                  |            |                        |                 | <u> </u>     | <u>     </u> | ne         | lue      | 511             |           | - 1    |          |                    |          |          |            |       |             |       |     |                      |        |                                          |                     |                       |
|                   |                  |            |                        |                 |              |              | _          |          |                 | _         |        |          |                    |          |          |            |       |             |       |     |                      |        |                                          |                     |                       |
|                   |                  |            |                        |                 |              |              |            |          |                 |           |        |          |                    |          |          |            |       |             |       |     |                      |        |                                          |                     |                       |
|                   |                  |            |                        |                 |              |              |            |          |                 |           |        |          |                    |          |          |            |       |             |       |     |                      |        |                                          | GWP                 | (JMS) 202             |

Hilfe 💷

#### Nachdem Sie Ihren Anmeldewunsch bestätigt haben, sind Sie angemeldet.

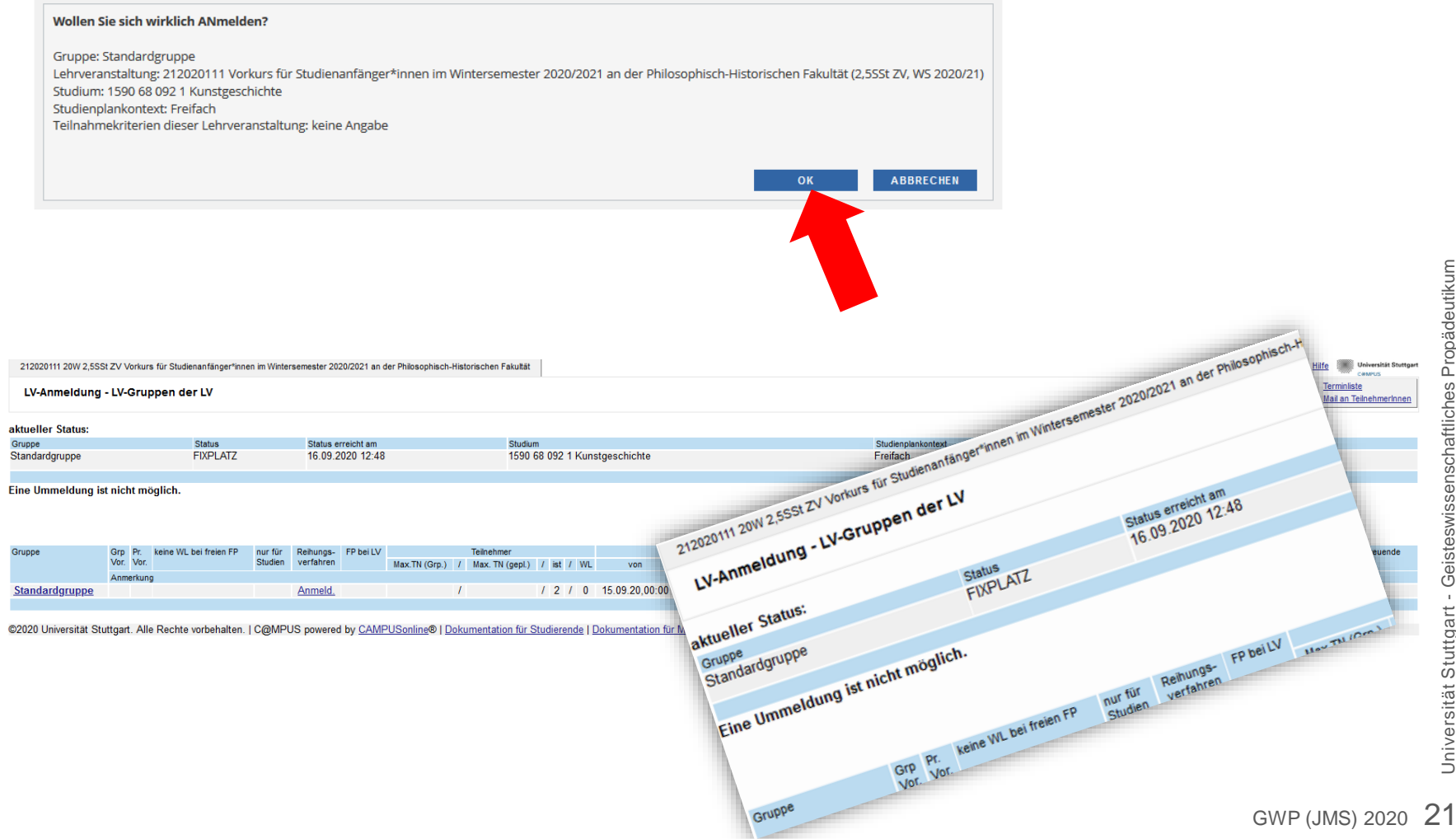

# Falls gewünscht: Buchung überprüfen

(oder auch vom Kurs wieder abmelden)

#### Buchung überprüfen

Melden Sie sich, falls nicht schon getan, gemäß "Schritt 1" (s.o.) auf C@mpus an und wählen Sie "Meine Lehrveranstaltungen".

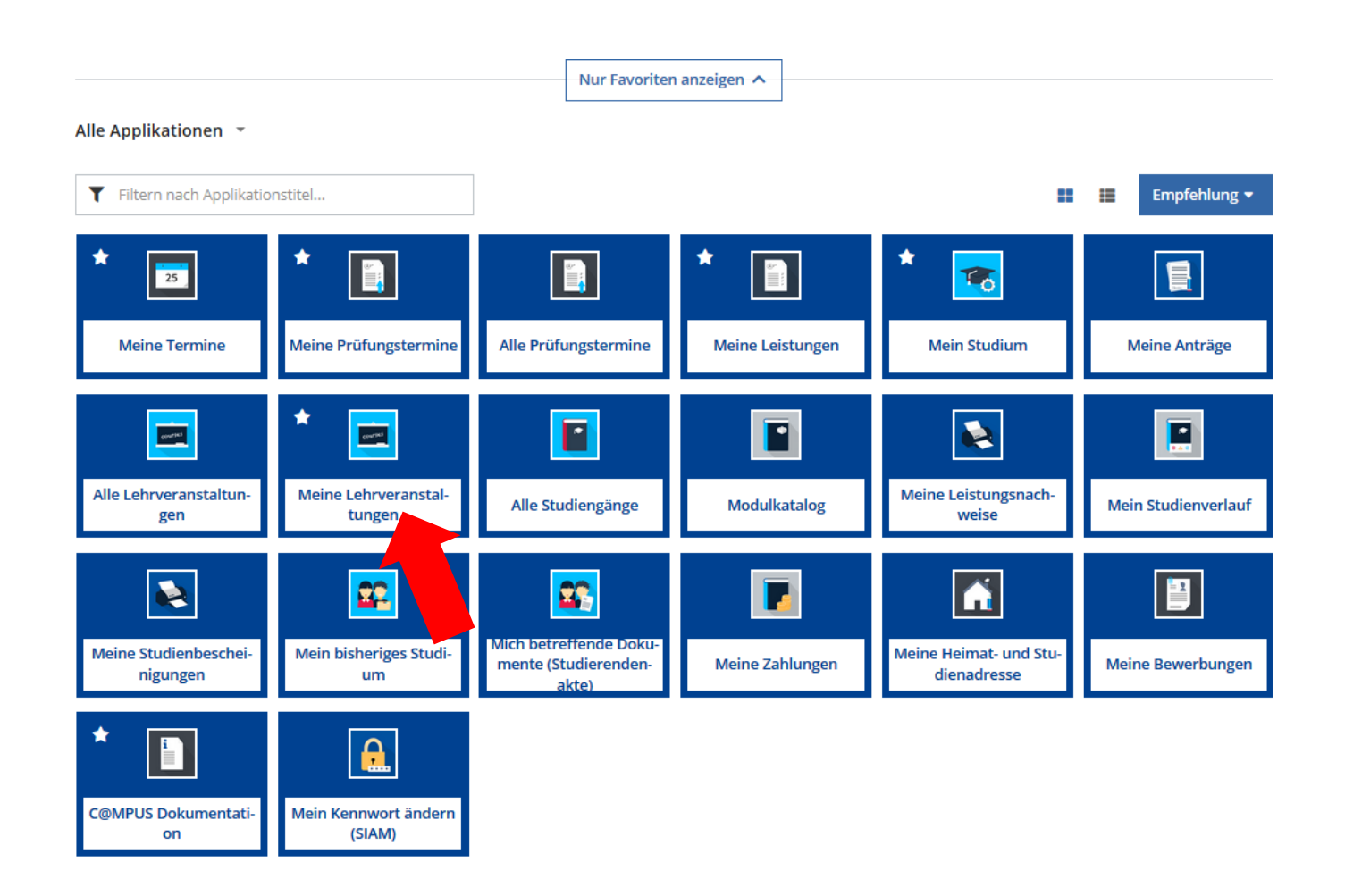

#### Buchung überprüfen

#### Jetzt sollte der Vorkurs unter Ihren Lehrveranstaltungen auftauchen.

| Semester  2020 W                                                                                                    |                                                                         |
|----------------------------------------------------------------------------------------------------|-------------------------------------------------------------------------|
| <b>T</b> Filtern nach LV-Nr. oder LV-Titel                                                                                                    | 🛱 Titel ↑ 🝷                                                             |
|                                                                                                    | Fixplatz zugewiesen     Anmeldung bearbeiten                            |
|                                                                                                    | <ul> <li>⊘ Fixplatz zugewiesen</li> <li>Anmeldung bearbeiten</li> </ul> |
| 212020111 Vorkurs für Studienanfänger*innen im Wintersemester 2020/2021 an der Philosophisch-<br>Historischen Fakultät - Standardgruppe ☆<br>ZV   <b>2.5</b> SSt | ⊘ Fixplatz zugewiesen Anmeldung bearbeiten                              |
| Studium: 1590 68 092 1 Kunstgeschichte<br>Abmeldung bis 29.10.2020                                                                                               |                                                                         |

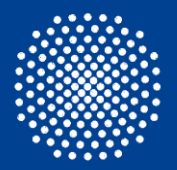

Universität Stuttgart Geisteswissenschaftliches Propädeutikum

#### Viel Erfolg!

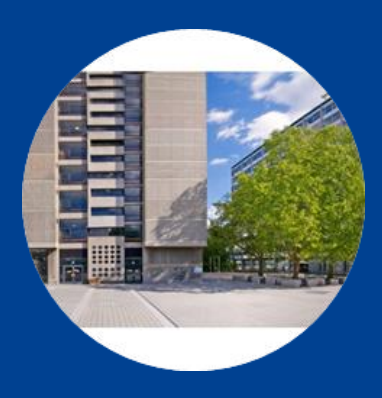

Dr. Sabine Metzger Dr. Claus Baumann Dr. Jürgen Michael Schmidt

E-Mail propaedeutikum@f09.uni-stuttgart.de
Telefon +49 (0) 711 685 - 84893
Fax +49 (0) 711 685 - 82803 (Dekanat der Fakultät)

Universität Stuttgart Philosophisch-Historische Fakultät Keplerstr. 17 D-70174 Stuttgart